## Лабораторная работа №1 ЗНАКОМСТВО С ПРОГРАММОЙ МУЛЬТИСИМ

**Цель работы** — ознакомиться с применением программы Мультисим на примере исследования передачи энергии от источника потребителю.

Программа *Multisim* — это инструмент, позволяющий собирать электрические цепи и исследовать их путём моделирования и анализа.

Для запуска программы необходимо навести курсор на её иконку и кратковременно нажать левую клавишу мыши. После активации программы на экране монитора откроется рабочее окно программы (рис. 1).

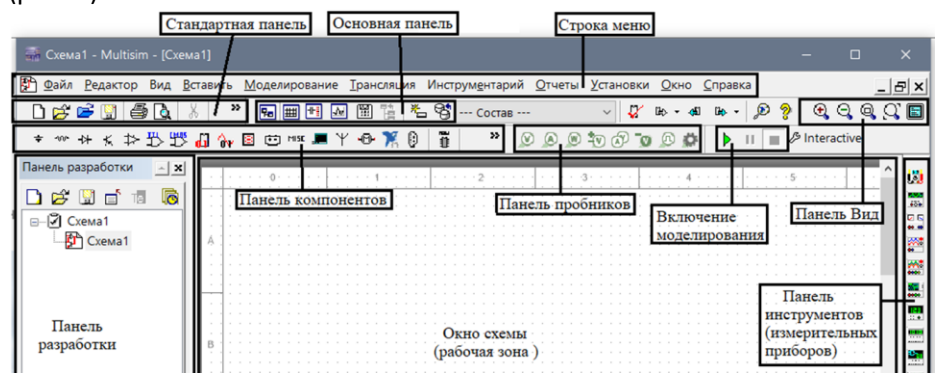

Рисунок 1 – Рабочее окно программы Multisim

В верхней части экрана расположена строка меню: «Файл», «Редактор», «Вид», «Вставить», «Моделирование», «Трансляция», «Инструментарий», «Отчеты», «Установки», «Окно», «Справка», которые содержат много пунктов – их назначение стандартно для многих Windows-приложений.

Ниже этой строки располагаются панели, на которых имеются группы кнопок, позволяющих вводить команды в программу. Важнейшими панелями, используемыми в лабораторных работах, являются:

Стандартная панель;

Панель компонентов;

Панель Включение моделирования;

Панель инструментов (измерительных приборов).

Стандартная панель, содержит кнопки быстрого доступа к меню «Файл», такие как [Новый], [Открыть], [Сохранить] и т. д.;

Панель компонентов позволяет выбрать элементы, необходимые для создания электрической цепи. Её фрагмент приведен на рисунке 2.

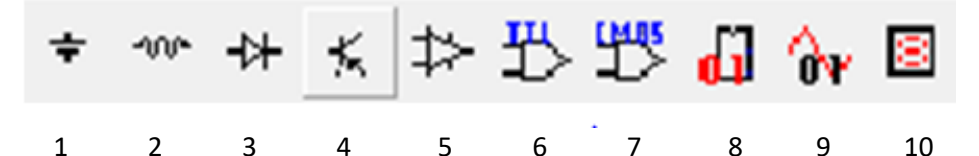

Рисунок 2 – Панель компонентов (фрагмент)

Здесь:

 [ИСТОЧНИКИ]. Данная группа содержит различные источники постоянного и переменного напряжения и тока, а также элемент заземления;

2 – [ПАССИВНЫЕ КОМПОНЕНТЫ]. Данная группа содержит важнейшие пассивные элементы электротехники (резисторы, катушки индуктивности, конденсаторы, трансформаторы и т. д.);

**3** – **[ДИОДЫ]**. В ней выпрямительные диоды, стабилитроны и другие диоды.

10 – [ИНДИКАТОРЫ]. В ней измерительные приборы и индикаторы.

Панель Включение моделирования, включает кнопки управления процессом моделирования [Пуск], [Пауза], [Стоп]. Их пиктограммы имеют вид [>], [|], [=].

Панель инструментов содержит – [Мультиметр], [Ваттметр], [Осциллограф], [Четырёхканальный осциллограф] и другие приборы, в самом низу – [Датчик тока]. Панель расположена вертикально в правой части экрана.

Центральную часть экрана занимает окно схемы — рабочая зона, в которой собирается исследуемая электрическая цепь

При нажатии на **т** источники (в левом верхнем углу) появляется окно выбор компонента (рис. 3). В базе данных POWER\_SOURCES выбираем источник постоянного тока DC\_POWER, жмём OK, Закрыть и располагаем элемент в рабочей зоне.

 $\times$ 

Выбор компонента

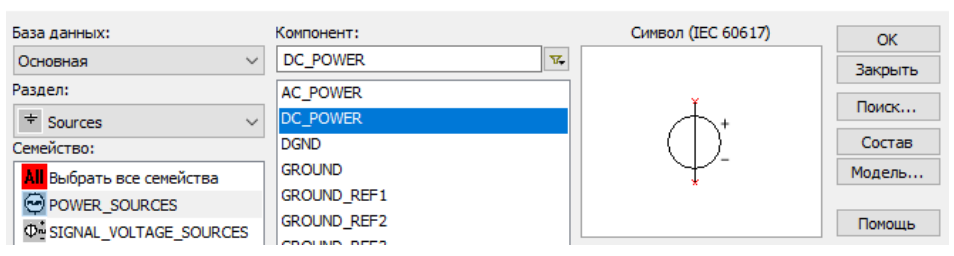

Рисунок 3 – Фрагмент окна выбора компонента

Установить название и параметры элемента можно после двойного щелчка по нему. Устанавливаем 100 V, называем *E*. Продолжаем собирать схему исследования передачи энергии (рис. 4).

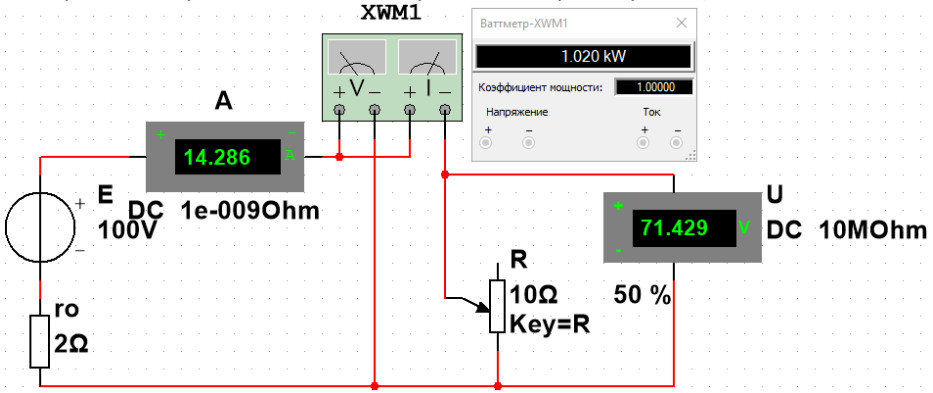

Рисунок 4 – Схема исследования передачи энергии.

Из группы **В** [Индикаторы] выбираем амперметр горизонтальный [AMMETER\_H], называем A, и вольтметр вертикальный [VOLTMETER\_V], называем U. Из группы **СССИВНЫЕ ЭЛЕМЕНТЫ**] выбираем резистор (внутреннее сопротивление источника) [RESISTOR], поворачиваем через правую клавишу мыши, называем r<sub>0</sub>, устанавливаем 2 Ом; выбираем [REOSTAT], называем R, устанавливаем 10 Ом и клавишу для управления Key=R. Из панели инструментов (измерительных приборов) выбираем ваттметр, раскрываем двойным щелчком мыши.

Соединяем элементы проводами с помощью курсора..

1 Нажать на запуск моделирования ▶, на амперметре, вольтметре и ваттметре появятся показания при *R* 50 %. Занести их в таблицу 1. Выключить моделирование ■.

| Сопротивление <i>R</i> , в %                | 100 % | 50 % | 30 % | 20% | 10 % | 5% |
|---------------------------------------------|-------|------|------|-----|------|----|
| Сила тока <i>I,</i> А                       |       |      |      |     |      |    |
| Напряжение <i>U,</i> В                      |       |      |      |     |      |    |
| Мощность <i>Р,</i> Вт                       |       |      |      |     |      |    |
| Мощность источника<br>Р <sub>ист</sub> , Вт |       |      |      |     |      |    |

Таблица 1. Исследование зависимости мощности реостата от силы тока

2 Сравнить измеренный ток с вычисленным по закону Ома *I=E/(r*<sub>0</sub>+R).

3 Сравнить мощность с вычисленной по формуле  $P = U \cdot I$ .

5 Сравнить мощность с вычисленной по формуле  $P = R \cdot I^2$ .

6 Определить мощность, вырабатываемую источником *Р*ист = *E* · *I*.

7 Определить мощность, теряемую внутри источника  $P_0 = r_0 \cdot I^2$ .

8 Проверить баланс мощностей (мощность, вырабатываемая источником должна быть равна сумме мощностей потребителей)

$$E \cdot I = r_0 \cdot I^2 + R \cdot I^2$$

9 Изменяя сопротивление реостата (клавиша *R* язык *EN* увеличивает, клавиши *Shift*+*R* уменьшают) и пользуясь ▶ и ■ наблюдать, как изменяются ток, напряжение и мощности; занести их в таблицу 1.

10 Построить графики зависимостей от силы тока мощности, вырабатываемой источником *P*<sub>ист</sub>(*I*) и мощности передаваемой в реостат, *P*(*I*) (ток откладывать горизонтально в масштабе 2 А/дел, мощности – вертикально в масштабе 200 Вт/дел). Определить при каком сопротивлении реостата в него передаётся максимальная мощность (это называется режимом согласования).

11 Рассчитать коэффициент полезного действия источника в режиме согласования  $\eta = P/P_{\text{ист.}}$ 

## Содержание отчёта

1 Наименование и цель работы.

2 Схема исследования (смотри приложение).

З Расчёт тока и мощностей при *R* 50 %. Выводы о правильности формул.

4 Проверка баланса мощностей.

5 Таблица 1 результатов измерений и вычислений.

6 Графики *Р*ист(*I*) и *P*(*I*),

7 Значение *R*, при котором мощность *Р* максимальна. Расчёт КПД п

8 Заключение по работе.

## Контрольные вопросы

1 Как перенести нужный элемент в рабочее поле? Как его повернуть?

- 2 Как установить название и параметры элемента?
- 3 Как соединять элементы при сборке схемы?
- 4 По какой формуле рассчитывается сила тока?
- 4 По каким формулам рассчитываются мощности?
- 5 Как проверяется баланс мощностей?

6 При каком сопротивлении реостата в него передаётся максимальная мощность? Как называется этот режим? Каков при этом КПД?

Приложение. Схема исследования передачи энергии.

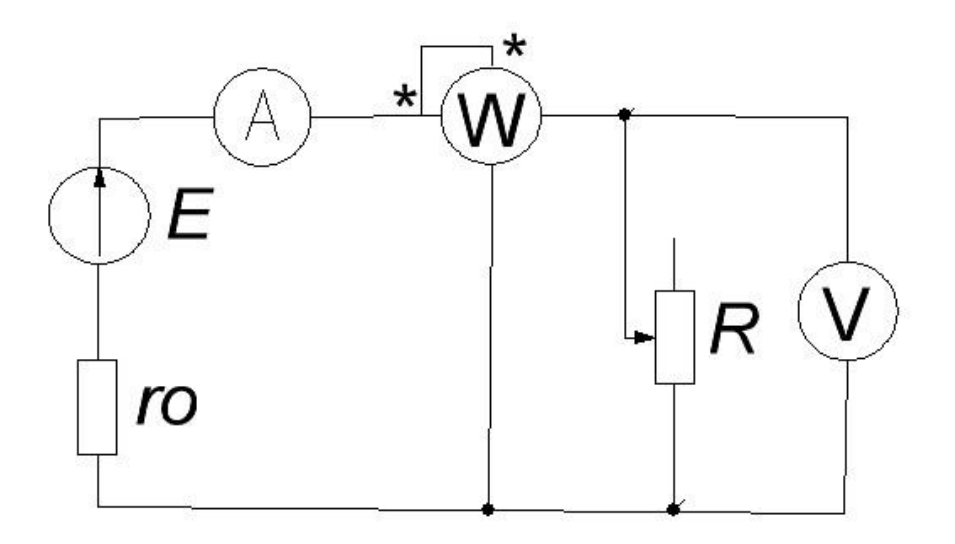